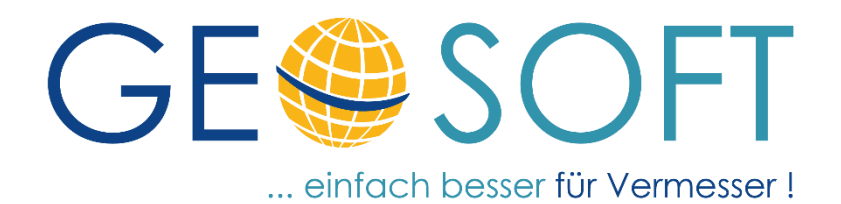

# Handbuch zum Programmsystem

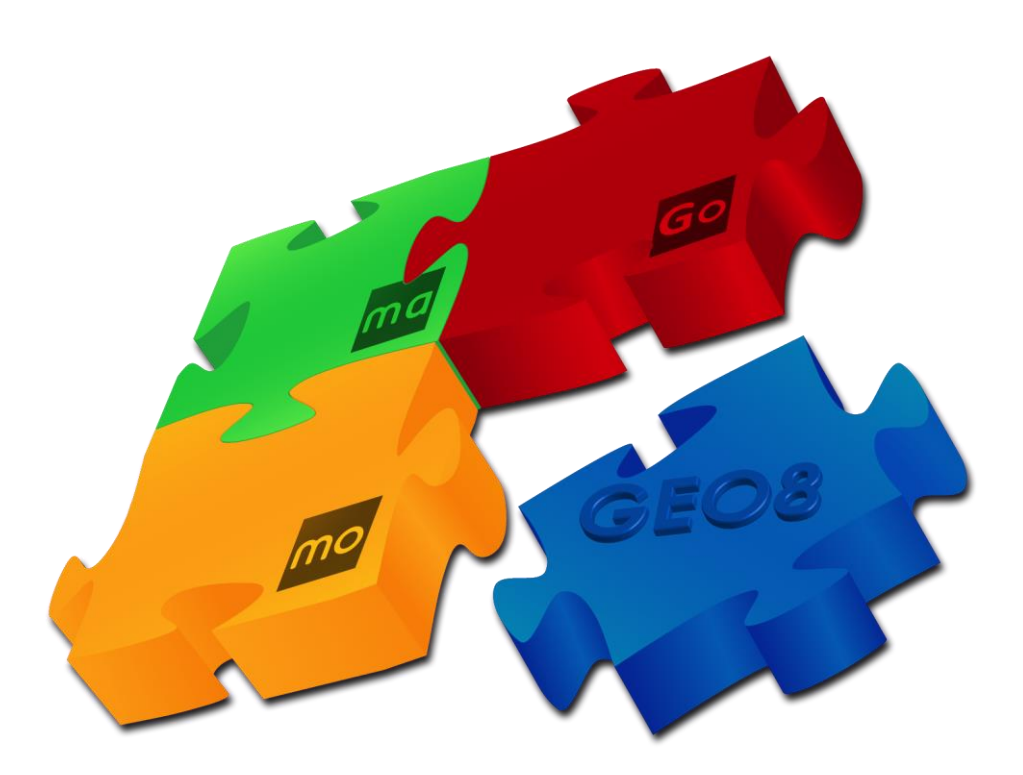

# Modul Outdoor +sat

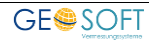

## Impressum

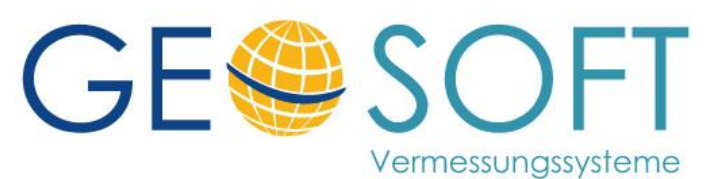

Westwall 8 47608 Geldern

tel. 02831 – 89395 fax. 02831 – 94145

e-mail info@geosoft.de internet www.geosoft.de

## Inhaltsverzeichnis

| 1.    | Berechnungsart "Koordingtenmessung (SAPOS)"        | 4  |
|-------|----------------------------------------------------|----|
| 1.1   | Reiterkarte "Verbindung"                           | 5  |
| 1.1.1 | <antenne trennen="" verbinden=""></antenne>        | 5  |
| 1.1.2 | Die Batterieanzeige (z.B. ALTUS APS-3 GPS Antenne) | 6  |
| 1.2   | Reiterkarte "Zielpunkte"                           | 6  |
| 1.3   | Reiterkarte "Absteckung"                           | 8  |
| 1.3.1 | GNSS Absteckung, Referenzrichtung einstellen       | 8  |
| 1.4   | Reiterkarte "Achsabsteckung"                       | 9  |
| 1.5   | Reiterkarte "Skyplot"                              |    |
| 1.6   | Grundeinstellungen konfigurieren                   |    |
| 1.6.1 | Reiterkarte "Antenne / Verbindung"                 |    |
| 1.6.2 | Reiterkarte "Sonstiges"                            | 14 |
| 2.    | Bei weiteren Fragen                                |    |
| 3.    | Abbildungsverzeichnis                              |    |

## 1. Berechnungsart "Koordinatenmessung (SAPOS)"

**GEO8** bietet Ihnen die Möglichkeit nicht nur GNSS-Protokolle aus importierten Messungen zu erzeugen, sondern auch direkt GNSS-Messungen durch zu führen. Hierfür wird das Erweiterungsmodul **Outdoor +sat** benötigt. **GEO8** unterstützt GNSS Empfänger, die einen NMEA Datensatz über eine Schnittstelle (Bluetooth oder Kabel) an externe Programme übergeben können. Empfänger, die das leisten sind zurzeit (Stand 05/2016):

- ALTUS APS-3, NR2, NR3
- GEOmax Zenit20, Zenit25, Zenith35,
- **Leica** G\$14, G\$15, G\$16, G\$18
- South S82V, Galaxy G1,
- **Stonex** \$911, \$9111, \$10
- Topcon (auf Anfrage),
- **Trimble** R6, R8, R10, R8s
- ... (diese Liste wird laufend erweitert, sprechen Sie und an!)

Zu Beginn empfehlen wir eine neue Berechnungsdatei anzulegen und dort eine Berechnung "Koordinatenmessung" hinzuzufügen. Geöffnet wird der Messdialog über den Button **GPS-Messung**.

| Ber. Nr: 3 Riss: neu   GNSS-Protokoll GNSS-Daten einlesen GNSS-Messung Höhen umrechnen max. Abweichung zum Vorgänger: |    |          |          |          |           |     |  |
|----------------------------------------------------------------------------------------------------|----|----------|----------|----------|-----------|-----|--|
| Höhensystem:                                                                                                    |    |          |          |          |           |     |  |
| Anschlusshohen: Verwendung: Berechnung drucken Riss Messungsübersicht                                                 |    |          |          |          |           |     |  |
| Lage PNR                                                                                                    | SY | YEingabe | XEingabe | ZEingabe | Bemerkung | Ger |  |
|                                                                                                    |    | 0.000    | 0.000    | 0,000    |           |     |  |
| •                                                                                                    |    | 0.000    | 0.000    | 0.000    |           |     |  |
|                                                                                                    |    |          |          |          |           |     |  |

Abbildung 1: GNSS-Messung aufrufen

Der Messdialog "GNSS Messung" umfasst 5 Reiterkarten. In dessen Statusleiste der aktuelle GNSS Status und die Qualität der Messung angezeigt wird.

#### Erläuterung der GNSS Statusleiste ...

Anzahl der insgesamt verwendeten Satelliten (GLONASS, GPS, Galileo und BEIDOU)

GNSS Status: Ist das Symbol rot gekreuzt, besteht keine Verbindung

| GNSS Messung - GEO8                 | _ □ ×<br>ng   Achsabsteckung   Skyplot |
|-------------------------------------|----------------------------------------|
| Grundeinstellungen<br>konfigurieren | L ?<br>R ?                             |
| Antenne verbinden                   | Status: getrennt                       |
| Korrekturdaten verbinden            | Status: getrennt                       |
| é 0 🗙 🗙                             | Antennenhöhe: 2,00 m                   |

Abbildung 2: GNSS-Messung GE@SOFT

zum Empfänger.

8

RTK Status: Ist das Symbol rot gekreuzt, werden keine Verbesserungen empfangen

Erläuterung der GNSS Qualitätsanzeige ...

| PDOP: 1,5 | 2D KQ: | 0,012 | Ŧ |
|-----------|--------|-------|---|
| HDOP: 0,8 | 3D KQ: | 0,019 | Ť |

Bei der Erfassung, wie auch bei der Absteckung zeigt **GEO8** die Genauigkeit der aktuell empfangenen Koordinaten in Form einer kleinen Grafik, der Koordinatenqualität (KQ) sowie dem DOP Wert an. In den GNSS – Einstellungen (1.6.2.) haben Sie die

Möglichkeit, für diese Anzeigen zwischen 2D / 3D Koordinatenqualität (KQ) auszuwählen, sowie den angezeigten DOP Wert auf HDOP oder PDOP einzustellen.

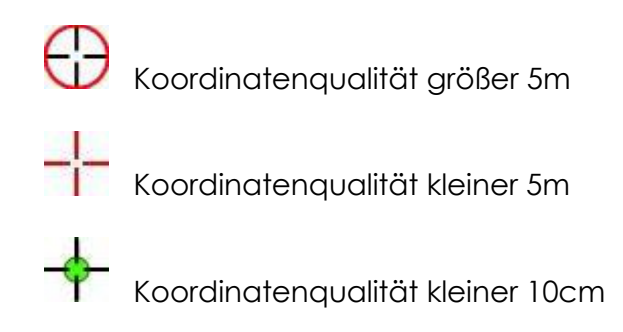

## 1.1 Reiterkarte "Verbindung"

Über diese Seite wird die Verbindung zur Angeschlossenen GNSS-Antenne und dem RTK Korrekturdienst hergestellt. Des Weiteren erreichen Sie hier die Grundeinstellungen des Erweiterungsmoduls **Outdoor +sat**. Bitte beachten Sie, dass je nach eingestelltem GNSS Empfänger die Anzeige variieren kann.

## 1.1.1 <Antenne verbinden / trennen >

Dieser Button stellt die Verbindung zum gewählten GNSS Empfänger, über die hinterlegte Schnittstelle (i.d.R. Bluetooth) her.

Nach Verbindung wechselt der Status auf "verbunden".

Gleichzeitig wird automatisch die Verbindung zum Korrekturdienst aufgebaut. Auch hier wechselt der Status nach erfolgreicher Verbindung auf "**verbunden**".

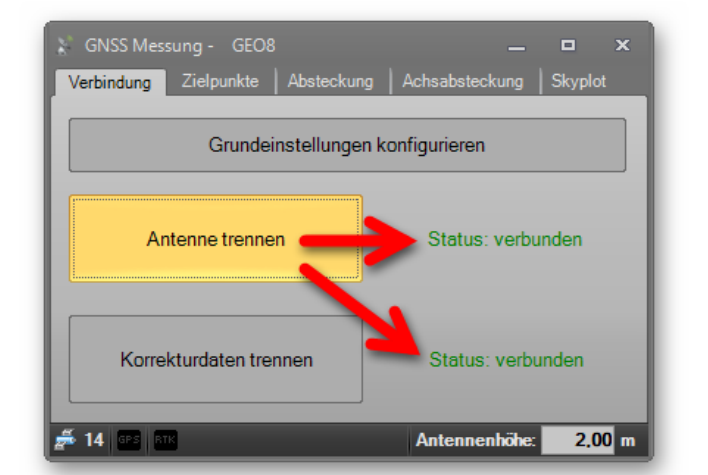

## Abbildung 3: Verbindung herstellen

Hinweis: Abhängig von der Verfügbarkeit und

Qualität der Satelliten, sowie der Mobilfunkverbindung, kann der Aufbau der Antennenund Korrekturdatenverbindung bis zu 70 Sekunden in Anspruch nehmen!

Die Auswahl und Konfiguration des GNSS Empfängers ist in diesem Handbuch in Kapitel 1.6 Grundeinstellungen konfigurieren ausführlich beschrieben.

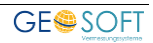

## 1.1.2 Die Batterieanzeige (z.B. ALTUS APS-3 GPS Antenne)

Beim Verbinden/Trennen erfragt **GEO8**, bei unterstützten Antennen, den aktuellen Status der Batterien und zeigt diesen zusammen mit der Uhrzeit der letzten Abfrage an.

<u>Hinweis:</u> Bitte beachten Sie, dass diese Batterieanzeige aufgrund der Abfragegeschwindigkeit nicht zyklisch aktualisiert wird und daher der aktuelle Batteriestand von der Anzeige abweichen kann!

Per Klick auf das Batteriesymbol wird die Abfrage des Batteriestatus "händisch" ausgelöst und nach ca. 10-20 Sek. der aktuelle Batteriestatus der Antenne angezeigt.

## 1.2 Reiterkarte "Zielpunkte"

CNSS Messung - GEO8

Verbindung

Zielpunkte

Absteckung

Achsabsteckung

Skyplot

PDOP:

1.5

2usatz vom Vorgänger

PDOP:

1.5

2usatz vom Vorgänger

PDOP:

1.5

2usatz vom Vorgänger

PDOP:

1.5

2usatz vom Vorgänger

PDOP:

1.5

20 KQ:

0,018

Image: Comparison of the state of the state o

#### Diese Seite dient der Erfassung und Speicherung von GNSS Punkten.

### Eingabemöglichkeiten Zielpunkt:

<u>Fall 1:</u>

Erzeugen Sie eine neue Zeile in Ihrer Koordinatenmessung, füllen diese aus und starten anschließend die GNSS-Messung

#### Fall 2:

Haken Sie "automatisch PNR" nächste und "Messung autom. speichern" an. Nach der Messung werden die Messwerte unter der Punktnummer nächsten abgelegt.

Abbildung 4: Reiterkarte "Zielpunkte"

## <u> Statusleiste – Antennenhöhe:</u>

Eingabe der Antennenhöhe [in Metern] (Abstand Boden <> GNSS-Antenne).

## Messung starten

Nach dem **ENTERN** meldet das System "Messung erfolgt". Gleichzeitig zählen die Epochen (=1 Sek.) hoch.

- Wurde in den GNSS Einstellungen (siehe 1.6.2) die Option Messung nach xx Epochen beenden gesetzt, stoppt die Messung automatisch nach Erreichen der eingestellten Epochenanzahl.
- Ist kein maximaler Epochenwert gesetzt, muss die Messung durch Klicken auf Stop(xx) "händisch" beendet werden.

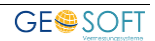

| GINDS MESSUNG - GEOD                                                       |                                                  |                |                | ×          |
|----------------------------------------------------------------------------|--------------------------------------------------|----------------|----------------|------------|
| Verbindung Zielpunkte                                                      | Absteckung                                       | Achsabsteckun  | g   Skyp       | olot       |
| automatisch nächste PNR                                                    | PDOP: 1,6                                        | 2D KQ: 0       | 009            | 1          |
| <ul> <li>Messung autom. speichern</li> <li>Zusatz vom Vorgänger</li> </ul> | HDOP: 0,9                                        | 3D KQ: 0       | 017            | ۴          |
| letzte Messung                                                             |                                                  |                |                |            |
| Y: 32314024,876 X:                                                         | 5710717,192                                      | Z: 22,836      | i              |            |
| Satelliten: 14<br>Epochen: 6<br>max. Abw. ΔΜ: L:<br>max. Abw. Epochen: L:  | (GPS: 8)<br>0,006 / H: 0,009<br>0,008 / H: 0,017 | PDOP:<br>HDOP: | 1,400<br>0,800 |            |
| Messung                                                                    | starten                                          |                |                | $\bigcirc$ |
| <b>5</b> 14 🚥 💷                                                            |                                                  | Antennenhö     | he: 2          | .00 m      |

Nach Beenden der Messung trägt GEO8 den gemessenen Punkt, je Einstellung, nach automatisch oder durch Klicken auf das Diskettensymbol die in Koordinatenmessung ein.

Abweichungen können wie gewohnt in der GEO8 Oberfläche abgelesen und Attribute vergeben werden.

Details zur letzten Messung finden Sie direkt auf der Reiterkarte **Zielpunkte** 

Abbildung 5: Messwerte

## Hinweis:

- Ist in den GNSS-Einstellungen eine Undulationstabelle hinterlegt, werden statt den ellipsoidischen Höhen, die NHN Höhen abgespeichert.
- Wurde im Fall 1 (s.o.) keine Punktnummer eingetragen, sucht GEO8 alle oder die im Umkreis von 10m liegenden Punkte und bieten Ihnen diese in einem Auswahlfenster an. Anschließend mit PNR übernehmen die Punktnummer in die Koordinatenmessung eintragen und durch klicken auf die Diskette

den Messwert speichern.

| 0,030<br>1,663<br>1,668<br>9,613<br>9,628<br>9,928 |
|----------------------------------------------------|
| 1,663<br>1,668<br>9,613<br>9,628<br>9,928          |
| 1,668<br>9,613<br>9,628<br>9,928                   |
| 9,613<br>9,628<br>9,928                            |
| 9,628<br>9,928                                     |
| 9,928                                              |
|                                                    |
| PNR übernehmen                                     |
|                                                    |

Abbildung 6: Punktauswahl

## 1.3 Reiterkarte "Absteckung"

Auf dieser Reiterkarte bietet **GEO8** die Möglichkeit, koordinatenmäßig bekannte Punkte

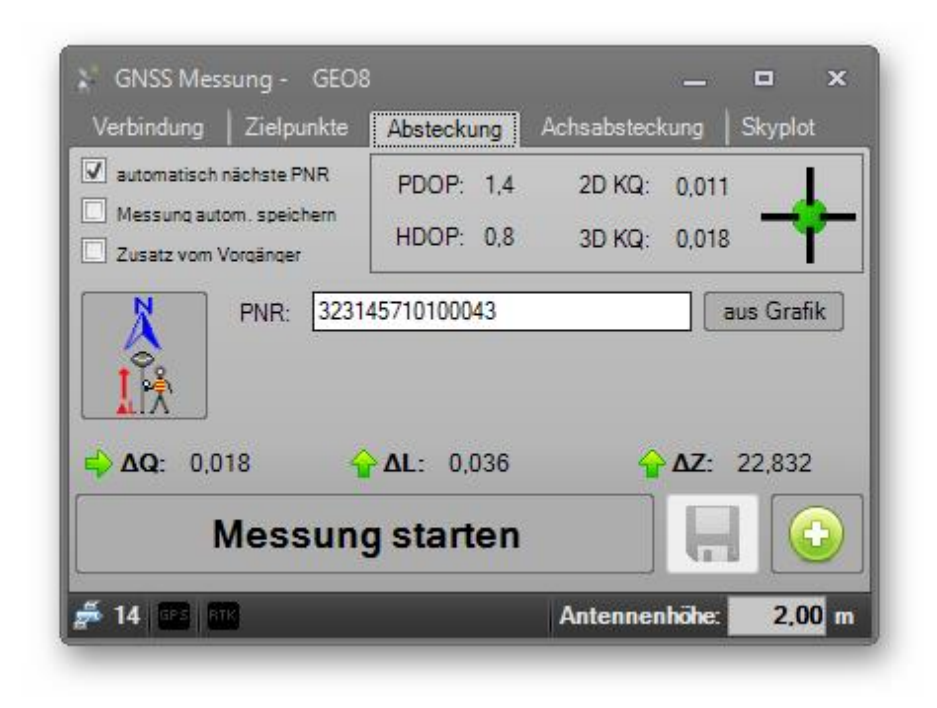

mit Hilfe eines GNSS Empfängers in der Örtlichkeit abzustecken.

## PNR: Tragen Sie in diesem Feld das Punktkennzeichen des abzusteckenden Punktes ein und verlassen das Eingabefeld mit TAB oder ENTER.

aus Grafik Alternativ besteht die Möglichkeit den abzusteckenden Punkt aus der Grafik zu wählen.

## <u>Statusleiste – Antennen-</u>

höhe:EingabederAntennenhöhe[inMetern](AbstandBoden<> GNSSAntenne).

Abbildung 7: Reiterkarte "Absteckung"

Nach Eingabe des Punktkennzeichens zeigt **GEO8** bei aktiver Satellitenverbindung sofort die Verbesserungen der aktuellen Position zum Sollpunkt. Hier im Screenshot bezogen auf die <u>Nordrichtung!</u>

## Messung starten

Nach dem **ENTERN** meldet das System "Messung erfolgt". Gleichzeitig werden die Epochen (=1 Sek.) hochgezählt. Wurde in den GNSS Einstellungen (siehe 1.6.2) die Option Messung nach xx Epochen beenden gesetzt, wird die Messung automatisch nach Erreichen der eingestellten Epochenanzahl beendet.

Wurde diese Option nicht gesetzt, ist die Messung durch Klicken auf **Stop (xx)** "händisch" zu beenden.

Nach Beenden der Messung wird der abgesteckte Punkt, als Kontrollpunkt, in der Koordinatenmessung abgelegt. Abweichungen können wie gewohnt in der Oberfläche abgelesen und Attribute vergeben werden.

## 1.3.1 GNSS Absteckung, Referenzrichtung einstellen

Bei der GNSS Punktabsteckung werden die Verbesserungen von der aktuellen Position zur Sollkoordinate als  $\Delta Q$  (quer zur Referenzrichtung),  $\Delta L$  (Verschub in der Referenzrichtung) sowie  $\Delta Z$  angezeigt.

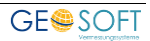

#### Einstellen der Absteckungs- / Bezugsrichtung:

Die Umschaltung zwischen den unten aufgeführten Methoden erfolgt durch mehrfaches Anklicken des Referenzbuttons.

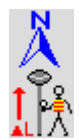

## Nordrichtung

Die Verbesserungen werden bezogen auf Norden angezeigt. **ΔL** gibt die Verbesserung in Nord/ Südachse an. Positive Verschübe sind nach Norden, negative nach Süden anzubringen. **ΔQ** zeigt analog die Verbesserung in Ost / Westrichtung.

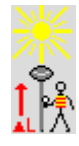

### Ausrichtung zur Sonne

Ein positives  $\Delta L$  zeigt bei dieser Referenzrichtung zur Sonne.  $\Delta Q$  zeigt dazu rechtwinklig nach links (negatives Vorzeichen) bzw. rechts (positives Vorzeichen).

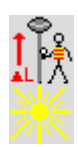

## Ausrichtung zur Sonne + 180

Ein negatives  $\Delta L$  zeigt bei dieser Referenzrichtung zur Sonne.  $\Delta Q$  zeigt dazu rechtwinklig nach links (negatives Vorzeichen) bzw. rechts (positives Vorzeichen).

#### Ende Eigene Referenzrichtung definieren Start Mit Hilfe dieser Option kann

Mit Hilfe dieser Option kann durch Aufnahme zweier Punkte eine freie Referenzrichtung (z.B. Straßenachse) definiert werden.

Wählen Sie mit Ihrem GNSS Stab den Anfangspunkt, klicken auf **Start messen**, wählen einen Richtungspunkt in einigen Metern Entfernung und klicken auf **Ende messen**. Die angezeigte Richtung bleibt bis zur erneuten Aufnahme / Änderung bestehen!

| 🗧 GNSS Messung - GEO8 🛛 💻 🗙                                                                                  |                                           |                        |                  |        |             |
|----------------------------------------------------------------------------------------------------|-------------------------------------------|------------------------|------------------|--------|-------------|
| Verbindu                                                                                                    | ung Zielpunkte                            | Absteckung             | Achsabstec       | kung S | kyplot      |
| automa                                                                                                    | atisch nächste PNR<br>ng autom, speichern | PDOP: 1,4<br>HDOP: 0,8 | 2D KQ:<br>3D KQ: | 0,011  | - <b>-</b>  |
| PNR A: 323145710100043 Länge (A-E):<br>DVR A: Grafik Länge (A-E):                                            |                                           |                        |                  |        | ■<br>(A-E): |
| PNR E:         323145710100046         121,816           Soll Y:         0,000         Soll X:         0,000 |                                           |                        |                  | 1,816  |             |
| ΔQ: 0,029       ΔL: 0,000       ZA: 22,833         Messung starten       Π                                   |                                           |                        |                  |        |             |
| 差 14 🔤 🕅 Antennenhöhe: 2,00 m                                                                                |                                           |                        |                  |        | 2,00 m      |

Abbildung 8: Reiterkarte "Achsabsteckung"

## 1.4 Reiterkarte "Achsabsteckung"

Mit dieser Funktion bietet **GEO8** die Möglichkeit, Punkte in eine koordinatenmäßig bekannte Gerade, mit Hilfe eines GNSS-Empfängers, in der Örtlichkeit abzustecken.

#### <u>PNR A / PNR E:</u>

Abfrage der Punktkennzeichen des Anfangs- und Endpunkts der Geraden, in die abgesteckt werden soll. Es wird die Länge der Geraden zur Kontrolle als "Länge (A-E)" ausgegeben. aus Grafik Alternativ besteht die Möglichkeit die Referenzgerade aus der Grafik zu wählen.

Soll Y: seitlicher Sollabstand von der Referenzgeraden

Soll X: Abstand vom Anfangspunkt der Linie

Nach Eingabe der Punktkennzeichen zeigt **GEO8** bei aktiver Satellitenverbindung sofort die Abweichungen des GNSS-Empfängers aus der definierten Geraden.

Die Verbesserungen  $\Delta Q$ ,  $\Delta L$  stellen dabei die Abweichungen aus einem lokalen, rechtwinkligen Koordinatensystem dar. Diese hat im Anfangspunkt mit die Koordinaten 0.000 / 0.000 und im Endpunkt 0.000 / <Länge>.

Die Höhenangabe **ΔZA** stellt den Höhenunterschied zwischen der aktuellen Höhe und der Höhe des Linienanfangspunktes dar.

Sobald die Querabweichung ( $\Delta Q$ ) im gewünschten Genauigkeitsbereich liegt, ist die Messung zu starten.

Nach Beenden der Messung wird der abgesteckte Punkt, als Neupunkt unter der nächsten freien Punktnummer, in der Koordinatenmessung abgelegt. Abweichungen können wie gewohnt in der Spalte Bemerkung abgelesen und Attribute vergeben werden.

## 1.5 Reiterkarte "Skyplot"

Diese Reiterkarte dient der grafischen Darstellung der aktuellen Satellitenverteilung.

Die Himmelsrichtungen sind mit Nord, Osten, Süden und Westen gekennzeichnet.

Der äußere Kreis stellt den gesamten Horizont dar, der zweite Kreis zeigt den eingestellten Elevationswinkel. **Hinweis:** Es werden nur Satelliten innerhalb des inneren Kreises verwendet!

Wie in der Legende oben links dargestellt, werden GPS- und GLONASS-, GALILEO-, BEIDOU-Satelliten mit unterschiedlichen Farben angezeigt.

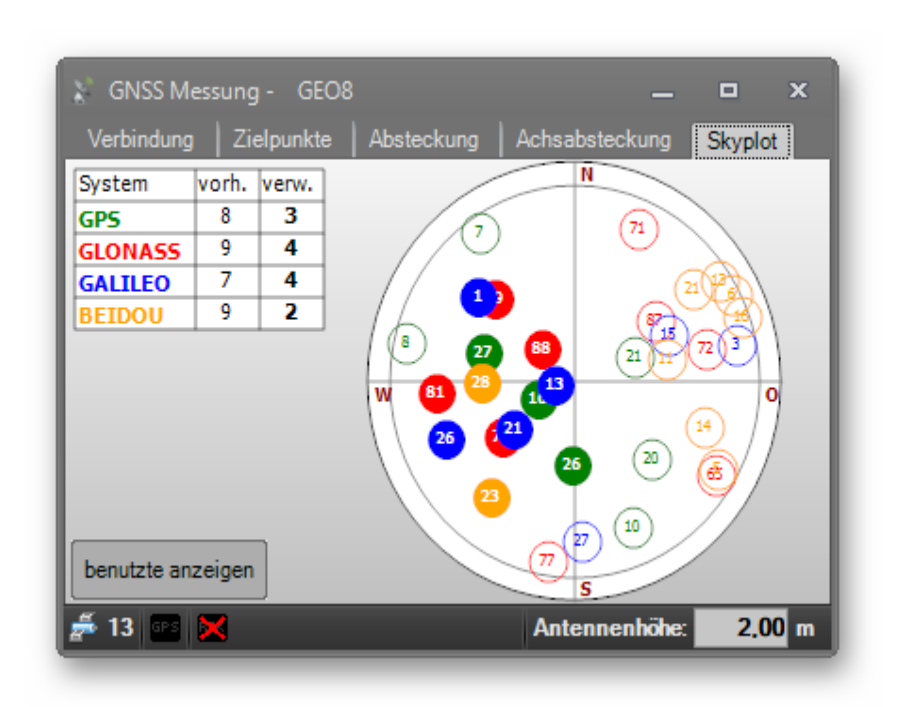

Abbildung 9: Skyplot mit allen Satelliten

**benutzte anzeigen** : Es werden nur die vom System benutzten Satelliten angezeigt.

alle anzeigen

: Es werden alle verfügbaren Satelliten angezeigt.

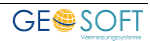

## 1.6 Grundeinstellungen konfigurieren

## 1.6.1 Reiterkarte "Antenne / Verbindung"

Hier wird die verwendete GNSS Antenne ausgewählt und die Grundeinstellung für die Verbindung, die Einwahl in das Internet sowie der Korrekturdaten voreingestellt.

#### Antenne und Seriennummer:

Wählen Sie aus der Liste der verfügbaren GNSS Antennentypen Ihre Antenne aus. Tragen Sie in das nächste Eingabefeld die Seriennummer Ihrer Antenne ein.

### Schnittstelle:

In der Auswahl stehen Ihnen die seriellen Schnittstellen Ihres Datenspeichers und die Bluetooth Schnittstelle zur Verfügung. Je nach Gerät werden auch noch weitere Schnittstellen wie z.B. Funk angeboten.

| 💸 GNSS Einstellungen | x                                                   |
|----------------------|-----------------------------------------------------|
| Antenne / Verbindung | ionstiges Log (Verbindung)                          |
| Antenne:             | SOUTH S82V                                          |
| Seriennummer:        | 123456                                              |
| Schnittstelle:       | Bluetooth                                           |
| Internetprofil:      | Vodafone                                            |
|                      | neu bearbeiten löschen                              |
| RTK Profil:          | GEOSOFT kostenpflichtig *<br>neu bearbeiten löschen |
|                      | Speichern Abbrechen                                 |

## Abbildung 10: Antenne / Verbindung

Im Regelfall erfolgt die Verbindung über die "Bluetooth" Schnittstelle, die bei der Ersteinrichtung einmalig konfiguriert werden muss. Wählen Sie "Bluetooth" und klicken auf **konfigurieren**.

| Geratewahl: |                   |               |
|-------------|-------------------|---------------|
|             |                   |               |
|             |                   |               |
|             | Verbindung testen | Geräte suchen |
|             |                   |               |

## Verbindung konfigurieren:

Abbildung 11: Bluetooth konfigurieren

- Schalten Sie Ihre GNSS Antenne ein
- Klicken Sie auf Gerät
- Wählen Sie aus der Liste der verfügbaren Bluetooth Geräte Ihre Antenne aus.
- Klicken Sie auf Verbindung testen und geben, falls erforderlich, den Bluetooth PIN Code Ihrer Antenne ein.
- Es sollte die Meldung "Verbindung erfolgreich hergestellt" angezeigt werden!
- Bestätigen Sie die Bluetooth Verbindung mit

Abhängig vom Gerätetyp können gerätespezifisch weitere Abfragen folgen.

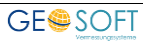

### Internetprofil:

**GEO8** unterstützt den Empfang von GNSS Korrekturdaten über das NTRIP Protokoll. Dazu bieten die Grundeinstellungen die Möglichkeit unterschiedliche Profile für die Herstellung der Internetverbindung zu definieren und auszuwählen.

## Profilname:

Tragen Sie hier einen Namen des Internet – Zugangsprofil (z.B. Vodafone...) ein.

## <u>APN:</u>

In diesem Feld ist der APN (Access Point Name) Ihres Mobilfunkanbieters einzutragen.

## <u> PIN:</u>

Geben Sie die PIN Nummer Ihrer SIM Karte ein.

### Benutzername> / <Kennwort:</pre>

Tragen Sie, falls erforderlich, den Benutzernamen und das Kennwort Ihres Mobilfunkvertrags ein.

Bei verschiedenen Anbietern ist die Eingabe nicht notwendig, so dass diese Felder leer bleiben.

## RTK-Profil [NTRIP]:

Nachdem der GNSS Empfänger eine Verbindung zum Internet aufgebaut hat, werden die Korrekturdaten von einem Server Ihres Korrekturdienstanbieters angefragt. Die für diese NTRIP Anmeldung erforderlichen Parameter werden Ihnen von Ihren Korrekturdienst Anbieter zur Verfügung gestellt.

Mit **neu** und **bearbeiten** besteht die Möglichkeit unterschiedliche RTK Profile für z.B. kostenfreie / kostenpflichtige RTK Verbindungen anzulegen. Das jeweils gewählte Profil wird dann bei der nächsten Anwahl des Korrekturdienstes benutzt.

| Internetprofil konfi | gurieren        | × |
|----------------------|-----------------|---|
| Profilname:          | Vodafone        |   |
|                      |                 |   |
| APN:                 | web.vodafone.de |   |
| PIN:                 | 1234            |   |
| Benutzername:        |                 |   |
| Kennwort:            |                 |   |
|                      |                 |   |
|                      |                 |   |
| ОК                   | Abbrechen       |   |

Abbildung 12: Internetprofil konfigurieren

| RTK-Profil konfiguriere | n ×                                              |
|-------------------------|--------------------------------------------------|
| Profilname:             | SAPOS_1                                          |
| Benutzername: 💌         | <pre><beim anbieter="" erfragen=""></beim></pre> |
| Kennwort:               | <beim anbieter="" erfragen=""></beim>            |
| Mountpoint:             | hbieter effragen> suchen                         |
| IP - Adresse:           | 10.10.10.1                                       |
| Port:                   | 2101                                             |
| Korrektursignal:        | RTCM V3.x                                        |
| ОК                      | Abbrechen                                        |

Abbildung 13: RTK-Profil [NTRIP]

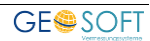

## <u><RTK – Profil> [GSM - CSD]</u>

Alternativ zum Empfang von Korrekturdaten über das Internet (NTRIP), bietet **GEO8** auch die Möglichkeit, diese über eine Wählverbindung (GSM – CSD) zu empfangen.

Diese "ältere" Art des Empfangs von Korrekturdaten macht dort Sinn, wo aufgrund von Mobilfunknetzeinschränkungen kein Internetzugang möglich ist.

Voraussetzungen für die Nutzung von GSM-CSD sind

1.) Ihre GNSS Antenne muss den Empfang von Korrekturdaten über das Verfahren GSM-CSD unterstützen.

Fragen Sie an unsere Hotline oder unter <u>geosupport@geosoft.de</u> nach, ob Ihre GNSS Antenne diese Funktion unterstützt.

- 2.) Ihre SIM Karte muss seitens Ihres Leitungsanbieters für die Nutzung der Verfahren GSM-CSD freigeschaltet sein.
- Die Nummer Ihrer SIM Karte wurde bei Ihrem Anbieter f
  ür Korrekturdaten (z.B. SAPOS NRW) f
  ür die Nutzung von GSM-CSD Daten freigeschaltet.
- 4.) In **GEO8 Outdoor+sat** wurde ein entsprechendes RTK Profil angelegt und ausgewählt.

Wählen Sie dazu in der Konfiguration des RTK Profil statt **Benutzername** die Option **Telefonnr**.

Tragen Sie dort die vom Korrekturdienstanbieter genannte **Telefonnummer** und das **Korrektursignal** ein.

| RTK-Profil konfigurieren 🗙 |                                                 |  |  |
|----------------------------|-------------------------------------------------|--|--|
| Profilname:                | GEOSOFT GSM 3.1                                 |  |  |
| Telefonnummer: 💌           | 0228902967                                      |  |  |
| Kennwort:                  | <br><beim anbieter="" erfragen=""></beim>       |  |  |
| Mountpoint:                | <beim anbieter="" e="" suchen<="" th=""></beim> |  |  |
| IP - Adresse:              | 10.10.10.1                                      |  |  |
| Port:                      | 2101                                            |  |  |
| Korrektursignal:           | RTCM V3.x                                       |  |  |
| ОК                         | Abbrechen                                       |  |  |

Abbildung 14: RTK-Profil [GSM]

Bitte beachten Sie, dass diese Art des Empfangs von Korrekturdaten langsamer als die NTRIP Verbindung ist. Die Zeitspanne von der Anwahl bis zum fixen kann hierbei 2 Minuten Zeit in Anspruch nehmen!

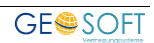

## 1.6.2 Reiterkarte "Sonstiges"

Auf dieser Reiterkarte finden Sie allgemeine Einstellungen für die GNSS Erfassung.

| X GNSS Einstellungen X                          |
|-------------------------------------------------|
| Antenne / Verbindung Sonstiges Log (Verbindung) |
| Fehlergrenzen:                                  |
| KQ prüfen: nur Position                         |
| max. KQ Wert: 0.010 m                           |
| DOP prüfen: HDOP                                |
| max. DOP Wert: 6.0                              |
| Sonstiges:                                      |
| Elevationswinkel: 10 Grad                       |
| Messung nach 15 Epochen automatisch beenden     |
| Geoidundulation anbringen (NHN - Höhen)         |
| Transformationssatz: ohne Trafo Info            |
| Speichern Abbrechen                             |

Abbildung 15: Reiterkarte "Sonstiges"

### KQ prüfen:

Stellen Sie hier ein, ob während der GNSS Messung die 2D Lage (nur Pos.) oder die 3D (Lage-und Höhenqualität) angezeigt werden soll.

#### max. KQ Wert:

Überschreitet die Koordinatenqualität einer Epoche während der Messung eines Punktes den hier eingestellten Wert, meldet dies **GEO8** nach der Messung und bietet das Verwerfen des Datensatzes an.

#### DOP> prüfen:

Stellen Sie hier ein, ob während der GNSS Messung der DOP Wert der Lage (HDOP) oder des Punktes (PDOP) angezeigt werden soll.

#### <max. DOP Wert>

Überschreitet der DOP Wert einer Epoche während der Messung eines Punktes den hier eingestellten Wert, meldet **GEO8** dies nach der Messung und bietet das Verwerfen des Datensatzes an. Standard Wert: 6,0

#### <u>Elevationswinkel:</u>

Für die Bestimmung der Punkte werden nur Satelliten benutzt, die über dem hier eingestellten Elevationswinkel (z.B. 10°) liegen. Diese Einstellung wird ebenfalls für die Anzeige im Skyplot verwendet.

#### Messung nach xxx Epochen automatisch beenden:

Ist diese Option angehakt, werden nach Auslösen einer Messung die Epochen (1 Epoche = 1 Sekunde) hochgezählt und bei Erreichen der Epochenanzahl die Messung automatisch beendet. Ist diese Option nicht gesetzt, muss die Messung nach dem Start ebenfalls durch Klick wieder beendet werden.

### Geoidundulation anbringen (NHN – Höhen):

Ist das Modul **Höhentabellen** lizenziert, kann hierüber ausgewählt werden, ob bei per GNSS gemessenen Punkten die Geoidundulation angebracht werden soll oder nicht (= orthometrische oder ellipsoidische Höhe).

Die zugehörige Undulationsdatei muss in den Geo8 Parameter unter ...\Geo8\Parameter\GPS-Treiber abgelegt werden.

#### Transformationssatz:

Für eine örtliche Anpassung lassen sich zuvor gespeicherte Transformationsparameter laden und dann direkt anwenden.

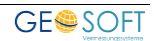

## 2. Bei weiteren Fragen...

... können Sie sich gerne zu den gewohnten Hotline Zeiten direkt bei uns melden.

| tel. | 0 28 31 - 89 3 95 |
|------|-------------------|
| fax  | 0 28 31 - 94 1 45 |

| e-mail   | info@geosoft.de |
|----------|-----------------|
| internet | www.geosoft.de  |

Unsere Hotline Zeiten sind...

| Mo-Do | 9:00-12:00 Uhr, 14:00-17:15 Uhr |
|-------|---------------------------------|
| Fr    | 9:00-12:00 Uhr, 14:00-16:00 Uhr |

Letzte Änderung: 19.08.2020 Dateiname: GEO8-Outdoor+sat.docx

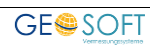

## 3. Abbildungsverzeichnis

| Abbildung 1: GNSS-Messung aufrufen         | 4  |
|--------------------------------------------|----|
| Abbildung 2: GNSS-Messung                  | 4  |
| Abbildung 3: Verbindung herstellen         | 5  |
| Abbildung 4: Reiterkarte "Zielpunkte"      | 6  |
| Abbildung 5: Messwerte                     | 7  |
| Abbildung 6: Punktauswahl                  | 7  |
| Abbildung 7: Reiterkarte "Absteckung"      | 8  |
| Abbildung 8: Reiterkarte "Achsabsteckung"  | 9  |
| Abbildung 9: Skyplot mit allen Satelliten  | 10 |
| Abbildung 10: Antenne / Verbindung         | 11 |
| Abbildung 11: Bluetooth konfigurieren      | 11 |
| Abbildung 12: Internetprofil konfigurieren | 12 |
| Abbildung 13: RTK-Profil [NTRIP]           | 12 |
| Abbildung 14: RTK-Profil [GSM]             | 13 |
| Abbildung 15: Reiterkarte "Sonstiges"      | 14 |

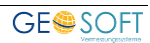